# Exchange

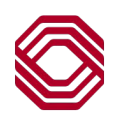

# **Employees Overview**

This Quick Reference Guide will provide an overview of Employee Payments functionality within Exchange. You will learn how to navigate the Employees widget, initiate employee related payments, approve payments and how to use the "copy as" features. Use the table of contents below to navigate to different topics within this guide.

#### **TABLE OF CONTENTS**

| Employees Payments List View            | 2 |
|-----------------------------------------|---|
| Approving Payments                      | 3 |
| Template List View and Manage Templates | 4 |

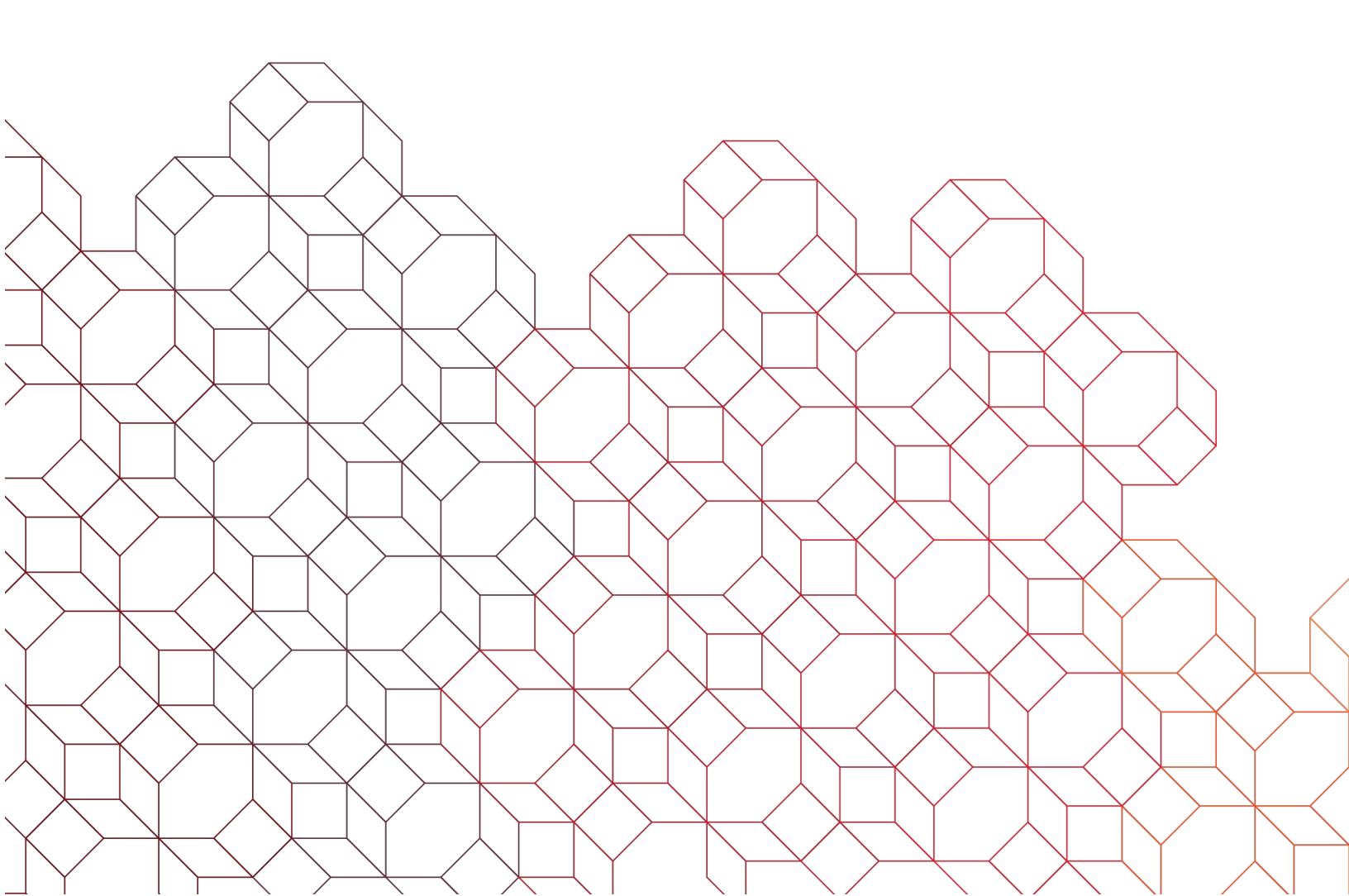

## Employees - Payments List View

| Employees Payments Payment Templates                                                                                                    |                                                                                                    |                                                                                                    | E<br>o<br>a<br>T<br>T                                                                                                    | Employees allows <i>Exchange</i> Users, based upon permissions, to perform a number of operations on individual employee related payment types, including viewing, modifying, approving and deleting payments. <i>Employees</i> can be accessed from the <b>Payments &amp; Transfers</b> menu.                    |                                                                                                    |                                                                                                    |                                                                                                    |                                                                                                    |                                                              |  |
|----------------------------------------------------------------------------------------------------|----------------------------------------------------------------------------------------------------|----------------------------------------------------------------------------------------------------|----------------------------------------------------------------------------------------------------|----------------------------------------------------------------------------------------------------|----------------------------------------------------------------------------------------------------|----------------------------------------------------------------------------------------------------|----------------------------------------------------------------------------------------------------|----------------------------------------------------------------------------------------------------|--------------------------------------------------------------|--|
| +) Reimburse                                                                                                    | e Expenses                                                                                                    | 🖁 Payroll 🕀                                                                                                    | Child Support Payment                                                                                                    | ayment 🕃 Export 🖶 Print 📀 07/15/2024 08:42 AM                                                                                                    |                                                                                                    |                                                                                                    |                                                                                                    |                                                                                                    |                                                              |  |
| Filter Select                                                                                                    | t fields<br>nts                                                                                                    |                                                                                                    | •                                                                                                    |                                                                                                    |                                                                                                    |                                                                                                    |                                                                                                    | All Payments                                                                                                    | ▼                                                            |  |
|                                                                                                    | Actions                                                                                                    | Amount                                                                                                    | Entered Date                                                                                                    | Payment Date                                                                                                    | Payment Account                                                                                                    | ↓Beneficiary                                                                                                    | Compensation Type                                                                                                    | Status                                                                                                    | Reference 🔆                                                  |  |
|                                                                                                    | View 👻                                                                                                    | 15.00                                                                                                    | 04/25/2024 11:15:34                                                                                                    | 04/26/2024                                                                                                    | 111223333                                                                                                    | Mickey Mouse                                                                                                    | Payroll                                                                                                    | Released                                                                                                    | 860                                                          |  |
|                                                                                                    | View 👻                                                                                                    | 10.23                                                                                                    | 05/08/2024 21:50:06                                                                                                    | 05/10/2024                                                                                                    | 111223333                                                                                                    | Mickey Mouse                                                                                                    | Expense Reimbursement                                                                                                    | Released                                                                                                    | 959                                                          |  |
|                                                                                                    | View 👻                                                                                                    | 20.00                                                                                                    | 04/25/2024 11:01:12                                                                                                    | 04/26/2024                                                                                                    | 111223333                                                                                                    | Mickey Mouse                                                                                                    | Payroll                                                                                                    | Released                                                                                                    | 858                                                          |  |
|                                                                                                    | View 👻                                                                                                    | 10.00                                                                                                    | 12/18/2023 10:53:41                                                                                                    | 12/26/2023                                                                                                    | 456789654                                                                                                    | Michael Meyers                                                                                                    | Payroll                                                                                                    | Approval Window Passed                                                                                                    | 643                                                          |  |
|                                                                                                    | View 🗸                                                                                                    | 4.00                                                                                                    | 11/03/2023 09:04:42                                                                                                    | 11/06/2023                                                                                                    | 456789654                                                                                                    | Michael Mevers                                                                                                    | Pavroll                                                                                                    | Approval Window Passed                                                                                                    | 432                                                          |  |
|                                                                                                    | View -                                                                                                    | 0.05                                                                                                    | 05/00/2023 14:19:19                                                                                                    | 05/10/2022                                                                                                    | 4747474747                                                                                                    | Michael Meyero                                                                                                    | Payroll                                                                                                    | Approval Window Passed                                                                                                    | 171                                                          |  |
| Approve<br>The Pa<br>days.                                                                                                    | of 33 records<br>Unapprove<br>ayments ta                                                                                                    | Reject<br>ab list vie                                                                                                    | Delete                                                                                                    | st of all pend                                                                                                    | ing and histor                                                                                                    | ical employee                                                                                                    | payments made in                                                                                                    | lay 10 → per page < Pag                                                                                                    | e 1 • of 4 >                                                 |  |
| Approve<br>The Pa<br>days.<br>Se<br>Se<br>Se<br>Th<br>"F<br>"<br>Th<br>"<br>F                                                                                               | unapprove<br>ayments ta<br>elect "Add<br>elect "Pay<br>elect "Chil<br>ne "Action<br>eject" car<br>nis is also<br>port and c                                                                                                    | Reject<br>ab list vie<br>roll" to cr<br>d Suppor<br>s" menu<br>n only be<br>where to<br>clicking th                                                                                     | Delete<br>ew provides a list<br>rse Expenses" t<br>eate ACH payro<br>t Payment" to s<br>allows you to vi<br>used when a pay<br>e export paymen<br>ne "Export" icon                                                                                                    | st of all pend<br>to create an a<br>coll payments<br>submit a child<br>rew, approve<br>ayment is in<br>nt report deta                                                                                                    | ing and histor<br>ACH expense<br>to employee<br>d support payr<br>, modify, rejec<br>an " <b>Entered</b> "<br>ails by selectin                                                                                                    | ical employee<br>e reimbursemen<br>beneficiary cor<br>ment.<br>ct or delete an<br>' status.<br>ng the checkbo                                                                                                    | payments made in<br>nt to an employee to<br>ntacts.<br>employee payment<br>x next to the payme                                              | the system over the seneficiary contact                                                                                                    | e 1 • of 4 ><br>ne last <b>90</b>                            |  |
| Viewing 1-10<br>Approve<br>The Pa<br>days.<br>Se<br>Se<br>Se<br>Se<br>Th<br>"Fi<br>"Fi<br>"Fi<br>"Fi                                                                        | unapprove<br>ayments ta<br>elect "Add<br>elect "Pay<br>elect "Chil<br>ne "Action<br>Reject" car<br>his is also<br>port and co<br>ne status of<br>mployee p<br>nal status                                                                                                    | Reject<br>ab list vie<br>roll" to cr<br>d Support<br>s" menu<br>n only be<br>where to<br>clicking th<br>of employ<br>bayments<br>s for employ                                           | Delete<br>ew provides a list<br>rse Expenses" t<br>eate ACH payro<br>t Payment" to s<br>allows you to vi<br>used when a pay<br>export paymen<br>e "Export" icon<br>yee related payro<br>may continue to<br>oyee payments                                                                                                    | to create an<br>oll payments<br>submit a child<br>ew, approve<br>ayment is in<br>nt report deta<br>ments is prov<br>to be modifie<br>i s " <b>Release</b>                                                                                                    | ing and histor<br>ACH expense<br>to employee<br>d support payr<br>an <b>"Entered"</b><br>ails by selectin<br>vided under th<br>ed until they ar<br><b>d</b> ".                                                                                                    | ical employee<br>e reimbursemen<br>beneficiary cor<br>ment.<br>ct or delete an<br>' status.<br>ng the checkboo<br>ne "Status" colu<br>re approved.                                                                                          | payments made in<br>ht to an employee to<br>htacts.<br>employee payment<br>x next to the payme                                              | lay 10 - per page < Pag<br>the system over the<br>peneficiary contact<br>the system over the peneficiary contact<br>the system over the peneficiary contact                                                                                                    | e 1 • of 4 >                                                 |  |
| Viewing 1-10<br>Approve<br>The Pa<br>days.<br>Se<br>Se<br>Se<br>Se<br>Th<br>"F<br>"F<br>"F<br>"F<br>"Fi                                                                     | unapprove<br>ayments ta<br>elect "Add<br>elect "Pay<br>elect "Chil<br>ne "Action<br>eeject" car<br>nis is also<br>port and con<br>the status of<br>mployee p<br>nal status                                                                                                    | Reject<br>ab list vie<br>I Reimbur<br>rroll" to cr<br>dd Suppol<br>s" menu<br>n only be<br>where to<br>clicking th<br>of employ<br>bayments<br>of or empl                               | Delete<br>ew provides a list<br>rse Expenses" t<br>eate ACH payro<br>t Payment" to s<br>allows you to vi<br>used when a pay<br>e export paymer<br>he "Export" icon<br>yee related payro<br>may continue t<br>oyee payments                                                                                                    | to create an <i>i</i><br>oll payments<br>submit a child<br>ew, approve<br>ayment is in<br>nt report deta<br>ments is prov<br>to be modifie<br>is " <b>Release</b>                                                                                                    | ing and histor<br>ACH expense<br>to employee<br>d support payr<br>a modify, reject<br>an <b>"Entered"</b><br>ails by selectin<br>vided under the<br>d until they ar<br><b>d</b> ".                                                                                                    | ical employee<br>e reimbursemer<br>beneficiary cor<br>ment.<br>ct or delete an<br>' status.<br>ng the checkbo<br>ne "Status" colu<br>re approved.<br>Definit                                                                                | payments made in<br>nt to an employee b<br>ntacts.<br>employee payment<br>x next to the payme                                               | lay 10 - perpage < Pag<br>the system over the<br>peneficiary contact<br><br>ents you want to se                                                                                                    | e 1 • of 4 >                                                 |  |
| Viewing 1-10<br>Approve<br>The Pa<br>days.<br>• Se<br>• Se<br>• Se<br>• Se<br>• Se<br>• Th<br>• Th<br>• Th<br>• Th<br>• En<br>• Fi<br>• Ente                                | unapprove<br>ayments ta<br>elect "Add<br>elect "Pay<br>elect "Chil<br>ne "Action<br>Reject" car<br>nis is also<br>port and co<br>ne status of<br>mployee p<br>nal status                                                                                                    | Reject<br>ab list vie<br>I Reimbur<br>roll" to cr<br>Id Suppor<br>s" menu<br>n only be<br>where to<br>clicking th<br>of employ<br>bayments<br>of employ                                 | Delete<br>ew provides a list<br>rse Expenses" t<br>eate ACH payro<br>t Payment" to s<br>allows you to vi<br>used when a pay<br>export payment<br>e "Export" icon<br>yee related payro<br>may continue t<br>oyee payments                                                                                                    | st of all pend<br>to create an a<br>oll payments<br>submit a child<br>ew, approve<br>ayment is in<br>nt report deta<br>ments is prov<br>to be modifie<br>is " <b>Release</b><br>without erro                                                                                                    | ing and histor<br>ACH expense<br>to employee<br>d support payr<br>modify, reject<br>an <b>"Entered"</b><br>ails by selection<br>vided under the<br>d until they ar<br><b>d</b> ".                                                                                                    | ical employee<br>e reimbursemen<br>beneficiary cor<br>ment.<br>ct or delete an<br>' status.<br>ng the checkbo<br>ne "Status" colu<br>re approved.                                                                                           | payments made in<br>nt to an employee b<br>ntacts.<br>employee payment<br>x next to the payme                                               | lay 10 - per page < Pag<br>the system over th<br>peneficiary contact<br><br>ents you want to s                                                                                                    | e 1 • of 4 ><br>ne last <b>90</b>                            |  |
| Viewing 1-10<br>Approve<br>The Pa<br>days.<br>Se<br>Se<br>Se<br>Se<br>Th<br>"Fr<br>"Fr<br>"Fr<br>"Fr<br>"Fr<br>"Fr<br>"Fr<br>"Ente<br>Inco                                  | unapprove<br>ayments ta<br>elect "Add<br>elect "Pay<br>elect "Chil<br>ne "Action<br>teject" car<br>is is also<br>port and c<br>ne status of<br>mployee p<br>nal status<br>Stat<br>red                                                                                                    | Reject<br>ab list vie<br>I Reimbur<br>roll" to cr<br>Id Suppor<br>as" menu<br>n only be<br>where to<br>clicking th<br>of employ<br>bayments<br>of for employ                            | Delete<br>ew provides a list<br>rse Expenses" t<br>eate ACH payro<br>t Payment" to s<br>allows you to vi<br>used when a pay<br>export paymer<br>ne "Export" icon<br>yee related payro<br>may continue to<br>oyee payments<br>Entered<br>Saved in                                                                                     | to create an<br>coll payments<br>submit a child<br>rew, approve<br>ayment is in<br>nt report deta<br>ments is prov<br>to be modifie<br>is <b>"Release</b><br>without erro                                                                                                    | ing and histor<br>ACH expense<br>to employee<br>d support payr<br>an " <b>Entered</b> "<br>ails by selectin<br>vided under th<br>d until they ar<br><b>d</b> ".                                                                                                    | ical employee<br>e reimbursemen<br>beneficiary cor<br>ment.<br>ct or delete an<br>' status.<br>ig the checkbo<br>ne "Status" colu<br>re approved.<br>Definit<br>approval.                                                                   | payments made in<br>ht to an employee b<br>ntacts.<br>employee payment<br>x next to the payme<br>umn.                                       | lay 10 - per page < Pag<br>the system over th<br>peneficiary contact<br><br>ents you want to se                                                                                                    | e 1 • of 4 >                                                 |  |
| Viewing 1-10<br>Approve<br>The Pa<br>days.<br>Se<br>Se<br>Se<br>Se<br>Th<br>Fi<br>Fi<br>Ente<br>Inco<br>Appn<br>Appn                                                        | unapprove<br>ayments ta<br>elect "Add<br>elect "Pay<br>elect "Chil<br>he "Action<br>Reject" car<br>his is also<br>port and c<br>he status of<br>mployee p<br>nal status<br>red<br>mplete<br>roved                                                                                                    | Reject<br>ab list vie<br>l Reimbur<br>rroll" to cr<br>ld Suppor<br>s" menu<br>n only be<br>where to<br>clicking th<br>of employ<br>bayments<br>for empl<br>tus                          | Delete<br>ew provides a list<br>rse Expenses" t<br>eate ACH payro<br>t Payment" to s<br>allows you to vi<br>used when a pay<br>export paymer<br>ne "Export" icon<br>yee related payro<br>may continue t<br>oyee payments<br>Entered<br>Saved in<br>Approva<br>Rejected                                                               | st of all pend<br>to create an .<br>oll payments<br>submit a child<br>iew, approve<br>ayment is in<br>nt report deta<br>ments is prov<br>to be modifie<br>is " <b>Release</b><br>without erro<br>n an incompl<br>al complete.<br>d by approve                                                                     | ing and histor<br>ACH expense<br>to employee<br>d support payr<br>an " <b>Entered</b> "<br>ails by selectin<br>vided under th<br>ed until they an<br><b>d</b> ".                                                                                                    | ical employee<br>e reimbursemen<br>beneficiary cor<br>ment.<br>ct or delete an<br>' status.<br>ng the checkboo<br>ne "Status" colu<br>re approved.<br>Definit<br>approval.                                                                  | payments made in<br>to an employee to<br>ntacts.<br>employee payment<br>x next to the payment<br>umn.<br>ion                                | lay 10 - perpage < Pag<br>the system over the<br>peneficiary contact<br><br>ents you want to se                                                                                                    | e 1 • of 4 >                                                 |  |
| Viewing 1-10<br>Approve<br>The Pa<br>days.<br>Se<br>Se<br>Se<br>Se<br>Th<br>"F<br>"F<br>"<br>F<br>"<br>F<br>"<br>Ente<br>Inco<br>Appn<br>Dele                               | unapprove<br>ayments ta<br>elect "Add<br>elect "Add<br>elect "Pay<br>elect "Chil<br>ne "Action<br>e "Action<br>e "Action<br>e "Action<br>e "Action<br>e "Action<br>port and c<br>ne status of<br>mployee p<br>nal status<br>red<br>mplete<br>roved<br>rover Rejuted                                             | Reject<br>ab list vie<br>l Reimbur<br>rroll" to cr<br>dd Suppor<br>s" menu<br>n only be<br>where to<br>clicking th<br>of employ<br>bayments<br>of or empl<br>tus                        | Delete<br>ew provides a list<br>rse Expenses" t<br>eate ACH payro<br>t Payment" to s<br>allows you to vi<br>used when a pay<br>e export paymer<br>the "Export" icon<br>yee related payro<br>may continue t<br>oyee payments<br>Entered<br>Saved in<br>Approva<br>Rejected<br>Paymen                                                  | st of all pend<br>to create an <i>i</i><br>oll payments<br>submit a child<br>ew, approve<br>ayment is in<br>nt report deta<br>ments is prov<br>to be modifie<br>is " <b>Release</b><br>without erro<br><b>n an incompl</b><br>al complete.<br>d by approve<br>it Deleted, ca                                      | ing and histor<br>ACH expense<br>to employee<br>d support payr<br>an <b>"Entered"</b><br>ails by selectin<br>vided under the<br>d until they ar<br><b>d</b> ".                                                                                                    | ical employee<br>e reimbursemer<br>beneficiary cor<br>ment.<br>ct or delete an<br>' status.<br>ng the checkbo<br>ne "Status" colu<br>re approved.<br>Definit<br>approval.<br>Tater completion                                               | payments made in<br>to an employee b<br>ntacts.<br>employee payment<br>x next to the payme<br>umn.<br>ion                                   | lay 10 - perpage < Pag<br>the system over the<br>peneficiary contact<br><br>ents you want to se                                                                                                    | e 1 • of 4 >                                                 |  |
| Viewing 1-10<br>Approve<br>The Pa<br>days.<br>Se<br>Se<br>Se<br>Se<br>Th<br>"F"<br>Th<br>"F"<br>Th<br>"F"<br>Th<br>"F"<br>Th<br>"F"<br>Ente<br>Inco<br>Appn<br>Dele<br>Rele | of 33 records<br>Unapprove<br>ayments ta<br>elect "Add<br>elect "Pay<br>elect "Chil<br>ne "Action<br>Reject" car<br>nis is also<br>port and con<br>sis is also<br>port and con<br>ne status of<br>mployee p<br>nal status of<br>mployee p<br>nal status<br>red<br>mplete<br>roved<br>rover Rejet<br>ted<br>ased | Reject<br>ab list vie<br>I Reimbur<br>roll" to cr<br>dd Suppol<br>s" menu<br>n only be<br>where to<br>clicking th<br>of employ<br>bayments<br>a for empl<br>tus                         | Delete<br>ew provides a list<br>rse Expenses" t<br>eate ACH payro<br>t Payment" to s<br>allows you to vi<br>used when a pay<br>e export paymen<br>e "Export" icon<br>yee related payro<br>may continue t<br>oyee payments<br>Entered<br>Saved in<br>Approva<br>Rejected<br>Paymen<br>Final sta                                       | at of all pend<br>to create an <i>i</i><br>oll payments<br>submit a child<br>ew, approve<br>ayment is in<br>nt report deta<br>ments is prove<br>to be modifie<br>is " <b>Release</b><br>without erro<br>n an incompl<br>al complete.<br>d by approve<br>to Deleted, ca<br>atus for ACH                            | ing and histor<br>ACH expense<br>to employee<br>d support payr<br>an " <b>Entered</b> "<br>ails by selection<br>vided under the<br>d until they ar<br><b>d</b> ".<br>rs, ready for a<br><b>ete status</b> , for<br>er.<br>annot be modi<br>payments. Re                                            | ical employee<br>e reimbursemen<br>beneficiary cor<br>ment.<br>ct or delete an<br>' status.<br>ng the checkbo<br>ne "Status" colu<br>re approved.<br>Definit<br>approval.<br>I later completion<br>fied.<br>eleased to the                  | payments made in<br>the to an employee b<br>thacts.<br>employee payment<br>x next to the payment<br>imn.<br>ion<br>on.                      | lay 10 - per page < Pag<br>the system over the<br>peneficiary contact<br>the system over the<br>peneficiary contact<br>the system over the system over the<br>peneficiary contact<br>the system over the system over the<br>peneficiary contact<br>the system over the system over the<br>peneficiary contact<br>the system over the system over the<br>peneficiary contact<br>the system over the system over the<br>peneficiary contact<br>the system over the system over the<br>peneficiary contact<br>the system over the system over the<br>peneficiary contact<br>the system over the system over the<br>peneficiary contact<br>the system over the system over the<br>peneficiary contact<br>the system over the system over the<br>peneficiary contact<br>the system over the system over the system over the<br>peneficiary contact<br>the system over the system over the system over the system over the<br>peneficiary contact<br>the system over the system over the system over the system over the system over the<br>system over the system over the sy                                                 | e 1 • of 4 ><br>ne last <b>90</b><br><br>ee in the           |  |
| Viewing 1-10<br>Approve<br>The Pa<br>days.<br>Se<br>Se<br>Se<br>Se<br>Th<br>"F"<br>Th<br>"F"<br>Ente<br>Inco<br>Appi<br>Dele<br>Rele<br>Ban                                 | of 33 records                                                                                                    | Reject<br>ab list vie<br>I Reimbur<br>roll" to cr<br>Id Suppor<br>s" menu<br>n only be<br>where to<br>clicking th<br>of employ<br>bayments<br>of employ<br>bayments<br>of employ<br>tus | Delete<br>ew provides a list<br>rse Expenses" t<br>eate ACH payro<br>t Payment" to s<br>allows you to vi<br>used when a pay<br>export paymen<br>e "Export" icon<br>yee related payro<br>may continue t<br>oyee payments<br>Entered<br>Saved in<br>Approva<br>Rejected<br>Paymen<br>Final sta<br>Final sta                            | st of all pend<br>to create an a<br>oll payments<br>submit a child<br>tew, approve<br>ayment is in<br>nt report deta<br>ments is prove<br>to be modifie<br>is <b>"Release</b><br>without erron<br>n an incomplet<br>al complete.<br>d by approve<br>to Deleted, ca<br>atus for ACH<br>atus for all ot             | ing and histor<br>ACH expense<br>to employee<br>d support payr<br>an <b>"Entered"</b><br>ails by selection<br>vided under the<br>d until they ar<br><b>d</b> ".<br>ars, ready for a<br>ete status, for<br>er.<br>annot be modi<br>payments. Re<br>her payments                                     | ical employee<br>e reimbursemen<br>beneficiary cor<br>ment.<br>ct or delete an<br>' status.<br>ng the checkboo<br>ne "Status" colu-<br>re approved.<br>Definit<br>approval.<br>clater completion<br>fied.<br>eleased to the<br>and any SWIF | payments made in<br>to an employee b<br>macts.<br>employee payment<br>x next to the payment<br>imn.<br>ion<br>on.<br>bank for final proce   | lay 10 - per page < Pag<br>the system over the<br>peneficiary contact<br>the system over the<br>peneficiary contact<br>the system over the system<br>the system over the system<br>the system over the system<br>the system over the system<br>the system over the system<br>the system over the system<br>the system over the system over the system<br>the system over the system over the system over the system<br>the system over the system over the system over the system over the system<br>the system over the system over the system        | e 1 • of 4 ><br>ne last <b>90</b><br><br>ee in the<br>vided. |  |
| Viewing 1-10<br>Approve<br>The Pa<br>days.<br>Se<br>Se<br>Se<br>Se<br>Th<br>"Fi<br>"Fi<br>Ente<br>Inco<br>Appi<br>Dele<br>Rele<br>Banl<br>Reje                              | of 33 records<br>Unapprove<br>ayments ta<br>elect "Add<br>elect "Pay<br>elect "Chil<br>he "Action<br>Reject" car<br>his is also<br>port and c<br>he status of<br>mployee p<br>nal status<br><b>Stat</b><br>red<br>mplete<br>roved<br>rover Rejected<br>ased<br>confirm<br>cted                                  | Reject<br>ab list vie<br>I Reimbul<br>rroll" to cr<br>Id Suppol<br>s" menu<br>n only be<br>where to<br>clicking th<br>of employ<br>bayments<br>a for empl<br>tus                        | Delete<br>ew provides a list<br>rse Expenses" t<br>eate ACH payro<br>t Payment" to s<br>allows you to vi<br>used when a pay<br>export paymen<br>e "Export" icon<br>yee related payro<br>may continue t<br>oyee payments<br>Entered<br>Saved in<br>Approva<br>Rejected<br>Paymen<br>Final sta<br>Rejected<br>Rejected<br>Constant Sta | st of all pend<br>to create an a<br>oll payments<br>submit a child<br>aw, approve<br>ayment is in<br>at report deta<br>ments is prove<br>to be modifie<br>is <b>"Release</b><br>without erro<br>n an incompl<br>al complete.<br>d by approve<br>to Deleted, ca<br>atus for ACH<br>atus for all ot<br>d by the Ban | ing and histor<br>ACH expense<br>to employee<br>d support payr<br>a, modify, reject<br>an <b>"Entered"</b><br>ails by selectin<br>vided under the<br>d until they ar<br><b>d</b> ".<br>ars, ready for a<br>ete status, for<br>er.<br>annot be modi<br>payments. Re<br>her payments<br>k or system. | ical employee<br>e reimbursemen<br>beneficiary cor<br>ment.<br>ct or delete an<br>' status.<br>ng the checkboo<br>ne "Status" colu-<br>re approved.<br>Definit<br>approval.<br>later completion<br>fied.<br>eleased to the<br>and any SWIF  | payments made in<br>to an employee to<br>ntacts.<br>employee payment<br>x next to the payment<br>imn.<br>ion<br>on.<br>bank for final proce | lay 10 - per page < Pag<br>the system over the<br>peneficiary contact<br>the system over the<br>peneficiary contact<br>the system over the system<br>the system over the system<br>the system over the system<br>the system over the system<br>the system over the system<br>the system over the system<br>the system over the system over the system<br>the system over the system over the system over the system<br>the system over the system over the system over the system<br>the system over the system over the | e 1 • of 4 ><br>ne last <b>90</b><br><br>ee in the<br>vided. |  |

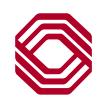

### **Employees - Approving Payments**

| Employees Payment | s Paym        | ent Template     | 25                    |                    |                 |                |                       |                        | *                |
|-------------------|---------------|------------------|-----------------------|--------------------|-----------------|----------------|-----------------------|------------------------|------------------|
| (+) Reimburse     | Expenses      | 🖁 Payroll 🕀 🤅    | Child Support Payment | 🕃 Export 🛛 🖶 Print |                 |                |                       | <b>O</b> 07/           | 15/2024 08:42 AM |
| Filter Selec      | t fields      |                  | •                     |                    |                 |                |                       | All Payments           | ▼                |
| All Paymen        | ts            |                  |                       |                    |                 |                |                       |                        |                  |
|                   | Actions       | Amount           | Entered Date          | Payment Date       | Payment Account | ↓Beneficiary   | Compensation Type     | Status                 | Reference 🔆      |
|                   | View 👻        | 15.00            | 04/25/2024 11:15:34   | 04/26/2024         | 111223333       | Mickey Mouse   | Payroll               | Released               | 860              |
|                   | View 👻        | 10.23            | 05/08/2024 21:50:06   | 05/10/2024         | 111223333       | Mickey Mouse   | Expense Reimbursement | Released               | 959              |
|                   | View 👻        | 20.00            | 04/25/2024 11:01:12   | 04/26/2024         | 111223333       | Mickey Mouse   | Payroll               | Released               | 858              |
|                   | View 👻        | 10.00            | 10/10/2022 10.52.41   | 12/26/2023         | 456789654       | Michael Meyers | Payroll               | Approval Window Passed | 643              |
|                   | View 👻        | Approve          | ue Date and Approve   | 07/16/2024         | 456789654       | Michael Meyers | Payroll               | Entered                | 432              |
|                   | View 👻        | Delete           |                       | 05/10/2023         | 4747474747      | Michael Meyers | Payroll               | Approval Window Passed | 171              |
| •                 |               | Modify<br>Reject |                       |                    |                 |                |                       |                        | •                |
| Viewing 1-10      | of 33 records |                  |                       |                    |                 |                | Displ                 | ay 10 🔻 per page < Pag | e 1 ▼ of 4 >     |
| Approve           | Unapprove     | Reject           | Delete                |                    |                 |                |                       |                        |                  |

All Employee Payments initiated in the system are approved here under the Payments tab.

- Once an employee payment has been entered with a "Success" message, it is displayed on the Employee Payments list view with a status of "Entered".
- Use the "Actions" menu to approve a payment. If you have the permission to approve, "Approve" will appear as an "Actions" option for that item. In addition, approvers may change the value date and approve from a single option "Update Value Date and Approve".
- When "Approve" is selected, you may be challenged for multi-factor authentication.
- The Approve button may also be used once a transaction is selected, however, the buttons are static and will always display if you have any type of payment approval permission. If you select a payment for which you do not have permission to approve, a message is displayed. It is best to use the "Actions" menu when approving payments.
- To quickly approve an employee payment, click the checkbox followed by "Approve".
- Be sure to set up your alerts for payments pending approval if you are an approver. Make note of the daily cut off times located in the Resource Center for approving payments.
- Final status once approved is "Released".

It is highly recommended and encouraged to review all transaction details for validity prior to approving.

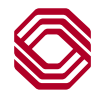

#### Employees - Template List View & Manage Templates

| Employees Payment                                                                | Print         | ent Templates    | Payment <sup>-</sup><br>view, and<br><b>Payment</b> s | Templates tal<br>delete Emplo<br><b>s &amp; Transfer</b> s | o allows <b>Exch</b><br>oyee Payment<br><b>s</b> menu on the | <b>ange</b> Users, based<br>templates. It can<br>Employees widge | d upon perr<br>be accesse<br>t. | missions, f<br>ed from <b>Er</b> | to create, modify<br>nployees in the | 2 <b>☆</b> |
|----------------------------------------------------------------------------------|---------------|------------------|-------------------------------------------------------|------------------------------------------------------------|--------------------------------------------------------------|------------------------------------------------------------------|---------------------------------|----------------------------------|--------------------------------------|------------|
| Filter     Select fields <ul> <li>Filt</li> <li>Status Is Not Deleted</li> </ul> |               |                  |                                                       |                                                            |                                                              |                                                                  | Filters                         |                                  |                                      |            |
|                                                                                  | Actions       | Template Code    | Tem                                                   | plate Description                                          | From Account                                                 | ↓Beneficiary                                                     | Amount                          | Status                           | Payment Type                         | *          |
|                                                                                  | View 👻        | CStemplate       | Chile                                                 | d Support Template                                         | 2222222                                                      | OK CHILD SUPPORT                                                 | 30.00                           | Approved                         | Child Support Paymer                 | its        |
|                                                                                  | View 👻        | tinatemplate     | tinat                                                 | template                                                   | 456789654                                                    | Michael Meyers                                                   | 5.00                            | Entered                          | Payroll                              |            |
|                                                                                  | View 👻        | Approve          | 11/0                                                  | 03/2023 Recurring                                          | 2222222                                                      | Michael Meyers                                                   | 4.00                            | Entered                          | Payroll                              |            |
|                                                                                  | View 👻        | Delete           | Aler                                                  | ts Test                                                    | 456789654                                                    | John Jacob Jingleheime                                           | 200.00                          | Approved                         | Payroll                              |            |
|                                                                                  | View 👻        | Modify<br>Reject | payr                                                  | roll test                                                  | 2222222                                                      | John Jacob Jingleheime                                           | 50.00                           | Approved                         | Payroll                              |            |
|                                                                                  | View 👻        | 123payroll       | 123                                                   | payroll to john jacob                                      | 456789654                                                    | John Jacob Jingleheime                                           | 1,500.00                        | Approved                         | Payroll                              |            |
| Viewing 1-10                                                                     | of 11 records |                  |                                                       |                                                            |                                                              |                                                                  | Di                              | isplay 10 👻                      | per page < Page 1 🔹                  | of 2 >     |
| Approve     Unapprove     Reject     Delete                                      |               |                  |                                                       |                                                            |                                                              |                                                                  |                                 |                                  |                                      |            |

The Payment Templates tab list view provides a list of all pending and active Employee Payment templates.

- The status of a template is provided under the "Status" column. "Approved" means it is available for use.
- The "Actions" menu allows you to view, copy as a template, copy as a payment, approve, modify or delete a template.
- When you modify a template, you have the ability to make it recurring. Refer to the Recurring Payments user guide for instructions.
- Depending on approval requirements, templates may need to be approved prior to their use. If you have the ability to approve, "Approve" will appear as an option under actions for that item.
- When "Approve" is selected, you may be challenged for multi-factor authentication.
- The Approve button may also be used once a template is selected, however, the buttons are static and will always display if you have any type of payment approval permission. If you select a template for which you do not have permission to approve, a message is displayed. It is best to use the "Actions" menu when approving.

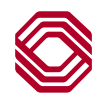